# [MELODIC] Platform installation guide

- Introduction
   Requirements for Melodic's machine
- Installation instructionsUsefull aliases

## Introduction

This document describes how to install Melodic platform on one machine, from scratch.

### Requirements for Melodic's machine

OS: Ubuntu 16.04/18.04

RAM: 64GB+

Storage: 100GB+

Following ports accessible:

| Port                                                                                | Protocol | Component          | Purpose                                   |  |
|-------------------------------------------------------------------------------------|----------|--------------------|-------------------------------------------|--|
| 22                                                                                  | ТСР      | ssh                | Console                                   |  |
| 80                                                                                  | ТСР      | UI frontend        | Melod UI frontend                         |  |
| 443                                                                                 | ТСР      | UI frontend        | Melod UI frontend SSL                     |  |
| 8088                                                                                | ТСР      | ESB                | REST API                                  |  |
| 8095                                                                                | ТСР      | Camunda UI         | Process UI                                |  |
| 8181<br>8998<br>7077<br>38000<br>38100<br>38200<br>38200<br>38300<br>38400<br>38500 | ТСР      | Spark              | Spark components                          |  |
| 8080                                                                                | ТСР      | UI                 | Cloudiator's webinterface                 |  |
| 4001                                                                                | ТСР      | Lance              | etc registry                              |  |
| 9000                                                                                | ТСР      | Cloudiator         | Cloudiator's REST API                     |  |
| 33034                                                                               | ТСР      | Lance              | Cloudiator rmi registry                   |  |
| 61610-61619                                                                         | ТСР      | EMS                | ActiveMQ event broker ports               |  |
| 2222                                                                                | TCP      | EMS                | Baguette server port                      |  |
| 1099                                                                                | TCP      | EMS                | ActiveMQ JMX connector port               |  |
| 8111                                                                                | TCP      | EMS                | REST API of EMS                           |  |
| 8078                                                                                | ТСР      | UI backend         | Melodic UI backend                        |  |
| 2036                                                                                | TCP      | CDO Server         | CDO Server                                |  |
| 3077                                                                                | ТСР      | JWT                | JWT                                       |  |
| 2121                                                                                | ТСР      | webssh             | webssh                                    |  |
| 3000                                                                                | ТСР      | Grafana            |                                           |  |
| 8123                                                                                | TCP      | mq-http-adapter/UI | (optional, if diagnosis endpoint is used) |  |

# Installation steps

Full installation includes installing of both: Upperware and the Executionware components of Melodic platform.

#### Installation instructions

- 1. SSH login into machine (ubuntu 16.04/18.04)
- 2. Run the following commands (this will download installation files):

git clone https://bitbucket.7bulls.eu/scm/mel/utils.git

3. (optional) To use integration (non-stable, newest changes) version of Melodic checkout the rc2.5 branch: skip this step if you need the STABLE version

```
cd ~/utils
git checkout rc2.5
```

4. Run the Melodic's installation script:

sudo ~/utils/melodic\_installation/installMelodic.sh

5. After installation new ".profile" is created in home dir of the user. Load it by executing the following:

```
cd ~/
. .profile
```

6. Now the machine is ready to download and run latest docker images from Melodic and Cloudiator artifact repository. To download and start the components simply use the following:

drestart

7. Running this for the first time can take some more time as docker swarm is being initialised. After the above command components shoud be started. You can check the status by running the following 2 commands:

```
dps
mping
```

```
ui-mg-http-adapter: 8123: OK
ui-grafana: 3000: OK
cdoserver: 2036: OK 3306: OK
mule: 8088: OK 8089: OK
adapter: 8097: OK 5018: OK
generator: 8091: OK 5015: OK
cpsolver: 8093: OK 5016: OK
camunda: 8095: OK
memcache: 11211: OK
ldap: 389: OK 636:
                    OK
metasolver: 8092: OK
jwtserver: 8094: OK
authdb: 3308: OK
authserver: 8098: OK
dlmswebservice: 8090:
                     0K
dlmscontroller: 8079:
                     0K
ems: 8111: OK 61616: OK 2222: OK 2099:
                                          OK
oui-backend: 8078: OK
```

#### False-negative NOKs

If you experience mping printing NOKs even if everything is up an running please consider [How to] Extended connection test script for VMs.

8. In order to managing of Melodic'c users, please configure Idap policy and create new Idap user. For the convenience there is simple script packaged with the Melodic allowing to configure Idap and add a user with admin permissions by the following commands:

cd ~/utils/melodic\_installation/ ./configureLdap.sh

- You need to add gui-backend self-signed certificate to trusted certificates in your browser. (ATTENTION: Execution of this point is required after each changes of Melodic IP, e.g. after each running of 'ipupdate' command). The easiest way:

   a. open https://{PUBLIC\_MELODIC\_IP}:8078 in your browser
  - b. confirm the security exception
- 10. Login to GUI on https://{{PUBLIC\_MELODIC\_IP}}
- 11. Go to Provider settings and update your Cloud credentials

| ≡ Melodic                       |                                                               |             |                                         |        |  |  |  |
|---------------------------------|---------------------------------------------------------------|-------------|-----------------------------------------|--------|--|--|--|
| Cloud definitions for providers |                                                               |             |                                         |        |  |  |  |
| New deployment                  | Define here your settings and credentials for cloud providers |             |                                         |        |  |  |  |
| Process view                    | + Add                                                         |             |                                         |        |  |  |  |
| Your application                | No.                                                           | Provider 🛧  | Edit                                    | Delete |  |  |  |
| Deployed artifacts              | 1                                                             | aws-ec2     | 1 - A - A - A - A - A - A - A - A - A - | ī      |  |  |  |
| Melodic components              | 2                                                             | openstack4j | 1 - A - A - A - A - A - A - A - A - A - |        |  |  |  |
| Providers settings              |                                                               |             |                                         |        |  |  |  |
| Offers                          |                                                               |             |                                         |        |  |  |  |

12. Now this machine should be ready for deploying some application.

GUI should be available under: {PUBLIC\_MELODIC\_IP} (log in with your Idap credentials)

Process GUI is present in UI and http://{PUBLIC\_MELODIC\_IP}:8095 (log in with your Idap credentials)

### Usefull aliases

Below you can find usefull commands to manage melodic components:

| Commands                                                                                                    |  |  |  |
|----------------------------------------------------------------------------------------------------|--|--|--|
| dps - displays docker containers running (alias for sudo docker images)                                                              |  |  |  |
| mping - tests connection to each of the commponents                                                                                  |  |  |  |
| drestart - stops and then starts all of the Melodic's components                                                                     |  |  |  |
| dundeploy - stops all of the components                                                                                              |  |  |  |
| ddeploy - starts all of the components                                                                                               |  |  |  |
| ipupdate - updates cloudiator's and upperware's env files with current IP of the machine - useful when the IP of the machine changes |  |  |  |